# 《飞行模拟训练设备管理系统》 运营人使用手册 V2.1

为提高飞行模拟训练设备管理工作的效率,增强飞行模拟训练设备管理工作的直观性和信息化程度,飞行模拟机鉴定办公室建立了飞行模拟训练设备管理系统,访问地址为 http://fsop.caac.gov.cn/simulation(原地址

http://simulation.caac.gov.cn:9080 仍可以使用)。境内外飞行模拟设备的管理工 作将全部通过该系统进行,飞行模拟训练设备运营人需要通过互联网注册账号并 登陆系统,完成提交飞行模拟训练设备的鉴定申请、接收局方鉴定受理通知书, 协助完成鉴定工作并可通过该系统查询飞行模拟设备合格证的颁发情况。

#### 1. 系统使用要求

(1)各飞行模拟训练设备运营人要指定局方鉴定联系人具体负责,加强账 号和密码的管理,确保网络信息安全。

(2)系统运行期间,要严密监控该系统的运行情况,遇有系统重大问题要及时反馈,不得擅自发布与更改信息,以维护系统运行的严肃性。

(3) 浏览器建议使用 IE11.0

#### 2. 用户注册

(1) 访问系统主 http://simulation.caac.gov.cn

| 热点新闻                                                                                                    | 更多>>                                                                             | 用户查录 设备查询                                                                            |                          |
|----------------------------------------------------------------------------------------------------|----------------------------------------------------------------------------------|--------------------------------------------------------------------------------------|--------------------------|
| <ul> <li>・ 关于進一参加语 "<br/>が迎参加で行模拟</li> <li>・ 次迎参加で行模拟</li> <li>・ 次迎参加で行模拟</li> <li>・ 次迎参加で行模拟</li> <li>・ 次迎参加で行模拟</li> <li>・ 交迎後用で行機以</li> <li>・ 会び中国民航科学</li> </ul>                  | 飞行模拟训练设备管<br>设备鉴定人员培训<br>训练设备管理系统<br>院成立大会上的讲话<br>了我的人生<br>成务民航强国战略<br>技术研究院院长姜春 | 用 户 名;<br>密 码;<br>验 证 码;<br>登录<br>忘记密码了?                                             | 200]<br>清?<br>注 <i>新</i> |
| 鉴定动态                                                                                                    | 更多>>                                                                             | 飞行模拟设备鉴定工作指南                                                                         | 更多>>                     |
| <ul> <li>关于进一步加强"飞行模拟训练设备管理系统"建设的通知</li> <li>推进飞行模拟设备质量保证系统 加强飞行训练中心运行强质</li> <li>跳海卵翼航空技术有限公司顺利通过 民就局 它行模拟设备质</li> <li>第五届中国民航飞行模拟设备所讨会在第召开</li> <li>川大智胜拟投资飞行模拟机等项目提升竞争力</li> </ul> | 2012-08-01<br>2011-06-10<br>2011-06-10<br>2011-06-10<br>2011-06-10               | 《飞行模拟训练设备管理系统》运                                                                      | 宫人使用手册V1.01              |
| · 厦航投资3.5亿元打造模拟机训练中心                                                                                                    | 2011-06-10                                                                       | 法规资料                                                                                 | 更多>>                     |
| <ul> <li>國航引进两台模拟机在培训基地新扯自用</li> <li>海航飞行模拟机推介金在三亚举行</li> <li>中国首台CAE5000系列全动模拟机通过CAAC鉴定</li> <li>国内自行研制的首台新舟60飞行模拟机通过民航局C级鉴定。</li> </ul>                                             | 2011-06-10<br>2011-06-10<br>2011-06-10<br>2011-06-10                             | 中华人民共和国民用航空法<br>《飞行模拟设备的盗宠和使用规则<br>飞行训练中心合格审定规则<br>民用航空器驾驶是校合格审定规<br>大型飞机公共航空运输承运人运行 | 》<br>则<br>合格审定规则         |

(2)点击"注册"。运营人要使用本系统,需要通过"用户注册"功能注册系统账号。

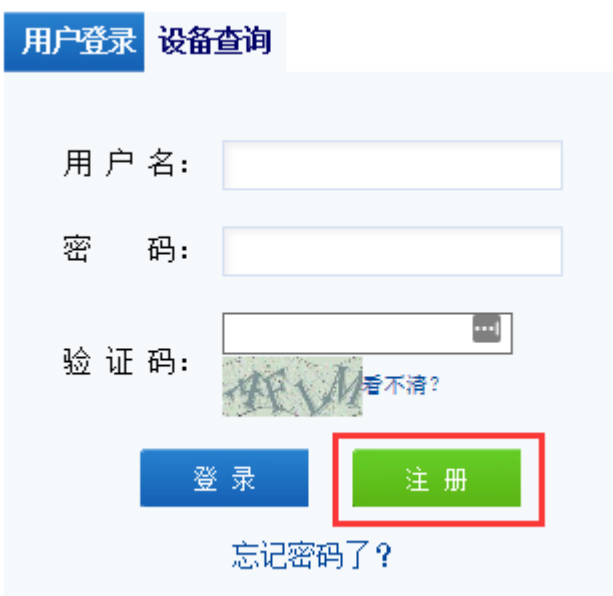

① 点击【注册】按钮,进入填写注册信息页面,如下图所示:

| 用户注册              |          |                        |   |    |
|-------------------|----------|------------------------|---|----|
| 用户信息              |          |                        |   |    |
| 运营人账号:            |          | * (建议使用大写字母)           |   |    |
| 运营人代表姓名:          |          | *                      |   |    |
| 性别:               | 请选择 丶    | *                      |   |    |
| 证件号码:             |          | *                      |   |    |
| 运营人信息             |          |                        |   |    |
| 运营人名称:            |          | *                      |   |    |
| 运营人英文名称           |          | *                      |   |    |
| 工商营业执照号码(组织机构代码): |          | *                      |   |    |
| 法定代表人姓名:          |          | *                      |   |    |
| 运营人所在地:           | 请您选择国家 🗸 | *                      | 1 |    |
| 详细地址:             |          | *                      |   |    |
| 邮政编码:             |          | * 田 🗀 华北地区             |   |    |
| 联系邮箱:             |          | * 田 🗀 华东地区<br>田 🗀 中南地区 |   |    |
| 手机:               |          | * 田 🗀 西南地区<br>田 🗀 新疆地区 |   |    |
| 单位电话:             |          | * 🗉 🧰 西北地区             | J |    |
| 单位传真:             |          | *                      |   |    |
| 设备负责人姓名:          |          | *                      |   |    |
| 设备负责人手机:          |          | *                      |   |    |
| 设备负责人邮箱:          |          | *                      |   |    |
|                   |          |                        |   | 注册 |

图: 注册页面

- ② 注册信息均为必填选项,其中"所在地"填写方式为首先选择国家(国内、国外),然后点击后面的输入框会弹出红色框所指的地区选择树,根据实际情况选择所在地区即可。
- ③ 最终注册信息填写完毕并确认无误后,点击注册页面右下角【注册】按钮。

## 3. 提交模拟机/训练器基本信息

初次注册用户,需要提交模拟机/训练器(以下统称 FSTD) 的基本信息, 之后才能提交鉴定申请。

(1) 点击"模拟机/训练器管理"。

| 首页                        | 模拟机/训练器管理                          | 基础信息管理      | 辅助办公工具 |  |  |  |  |  |  |  |
|---------------------------|------------------------------------|-------------|--------|--|--|--|--|--|--|--|
| 首页                        |                                    |             |        |  |  |  |  |  |  |  |
| ☑ 模拟机  ☑ 训练器              | ∢ 2016/12-2017/5                   | •           |        |  |  |  |  |  |  |  |
| mnj1 ▼ 模拟机型 ▼             | 2016/12                            | 2           | 017/1  |  |  |  |  |  |  |  |
| 模拟机 B737-700<br>mnj1      | )                                  |             |        |  |  |  |  |  |  |  |
|                           |                                    |             |        |  |  |  |  |  |  |  |
| 工作列表                      |                                    |             |        |  |  |  |  |  |  |  |
| 您可以通过以下功能完成设备的            | 鉴定申请工作                             |             |        |  |  |  |  |  |  |  |
| 1 模拟机训练器鉴定信息管理            | ₽                                  |             |        |  |  |  |  |  |  |  |
| 初次注册用户,需要初始化              | 初次注册用户,需要初始化模拟机训练器的基本信息,之后才能进行鉴定申请 |             |        |  |  |  |  |  |  |  |
| 同时提供查看设备的历史鉴              | ê定信息,包括鉴定报告,故障(                    | 言息,合格证等内容   |        |  |  |  |  |  |  |  |
| 🖻 飞行模拟机/训练器鉴定申请           | <b>青书</b>                          |             |        |  |  |  |  |  |  |  |
| 您可以在这里填写并提交飞行             | 行模拟机训练器鉴定申请书                       |             |        |  |  |  |  |  |  |  |
| ▣ 模拟机/训练器鉴定申请书查           | <b>查看</b>                          |             |        |  |  |  |  |  |  |  |
| 您可以在这里查看鉴定申请              | 书的详细信息,包括申请结果和                     | 1 拟定鉴定日期    |        |  |  |  |  |  |  |  |
| □ 飞行模拟设备故障记录              |                                    |             |        |  |  |  |  |  |  |  |
| 您可以记录飞行模拟设备的              | 故障信息。                              |             |        |  |  |  |  |  |  |  |
| 5 设备搬迁信息宣间                |                                    |             |        |  |  |  |  |  |  |  |
| (2) 点击"增加新                | 行设备"。                              |             |        |  |  |  |  |  |  |  |
| 首页 模拟                     | 机/训练器管理 基础信息                       | 息管理 補助办公工   | 具 质量保证 |  |  |  |  |  |  |  |
| <mark>设备管理</mark> 设备鉴定 设备 | 备更新 搬迁查询 鉴定故障                      | 對正 设备运行故障管理 |        |  |  |  |  |  |  |  |
| 设备信息管理                    |                                    |             |        |  |  |  |  |  |  |  |
| 增加新设备搬迁                   | 报废                                 |             |        |  |  |  |  |  |  |  |

(3) 按提示如实填写 FSTD 的基本信息以及添加 FSTD 的实际照片。这 里需要注意的是设备名称的填写一定要详细并注意格式,例如 B737-300 FFS #2 (注意空格);设备安装地点要按示例填写中英文,例如广东,珠海 /Zhuhai,Guangdong(注意英文中城市在前,省在后的顺序,并注意"/"和逗号)。

点击红框中的"+",可以上传模拟机照片;点击"-"可以删除照片,再重新上传。

| 添加航空器基本信息        |                                                                              |
|------------------|------------------------------------------------------------------------------|
| 基本信息             | 第一步,填写基本信息                                                                   |
| 设备基本信息<br>合格证编号: | + -                                                                          |
| 设备名称:            | \$737-800 FTD *                                                              |
| 设备类型:            | ● 全动模拟机 ○ 训练器                                                                |
| 设备出厂序列号:         | Wright Brothers Flier NO. 1 *                                                |
| 设备制造厂家:          | 暗示滨莱特兄弟科技开发有限公司 *                                                            |
| 设备制造日期:          | 2018-05-18 *                                                                 |
| 初始鉴定日期:          | 2016-05-28 * 车方 二 日召 上                                                       |
| 设备型号:            | 8737-800 FTD *                                                               |
| 设备计算机标识:         |                                                                              |
| 最近一次安装日期:        |                                                                              |
| 设备安装所在地:         | 国内 ▼ 桦东地区 *                                                                  |
| 设备安装地点:          | <mark>广东,详词/Zhuhai, Guangdong</mark> *<br>(中英文, 例如: 广东,珠海/Zhuhai, Guangdong) |
| 附加设备和功能:         | FW/S FTCAS FWAR FEFIS FEGPWS FCDU FGPS FRNP AR FHUD FEFVS                    |
| 视景运动系统           |                                                                              |
| 视景系统制造厂家:        | 哈尔滨莱特兄弟科技开发有限公司 视景系统型号: [Tlier 100.1                                         |
| 视景系统显示类型:        | 运动系统制造厂家:                                                                    |
| 运动系统型号:          | 运动系统自由度:                                                                     |

# (4) 填写模拟信息。

| 模拟信息                      |           | 第二步,填写模拟信息   |      |            |
|---------------------------|-----------|--------------|------|------------|
| 所模拟飞机飞机型号                 | 空气动力数据修订号 | 发动机型号        | 鉴定指南 | 鉴定指南与规章对照表 |
|                           |           |              |      |            |
|                           |           |              |      |            |
|                           |           |              |      |            |
|                           |           |              |      |            |
|                           |           |              |      |            |
| 模拟信息:                     |           |              |      |            |
| 所模拟飞机飞机型号:                |           | 空气动力数据修订号:   |      |            |
| 空气动力数据出处:                 |           | 飞行操纵数据修订号:   |      |            |
| 飞行操纵数据出处:                 |           | 飞行管理系统修订等级:  |      |            |
| Stubiet Diction The other |           | 鉴定指南: 🗐      |      | • •        |
| 明時時内加速水:                  |           | (使用说明 客户端下载) |      | •          |
| 发动机型号                     | 发动机数理修订号  | 发动组数据出处 📀    |      |            |
|                           |           | <b></b>      |      |            |
|                           |           |              | 添加   | 修改 删除 重置   |
|                           | 上一步       | 确定 取消        |      |            |

(5) 需要注意,在上传鉴定测试指南(QTG)时,需下载"鉴定指南(使用 说明 客户端下载)",按照说明上传。

| 模拟信息:      |            |                         |             |
|------------|------------|-------------------------|-------------|
| 所模拟飞机飞机型号: | <b>⊡</b> ∗ | 空气动力数据修订号:              |             |
| 空气动力数据出处:  |            | 飞行操纵数据修订号:              |             |
| 飞行操纵数据出处:  |            | 飞行管理系统修订等级:             |             |
| 训练附加要求:    |            | 鉴定指南: 国<br>(使用说明 客户端下载) | <b>↑</b>    |
| 发动机型号      | 发动机数据修订号   | 炭动锅囊开出处 💿               |             |
|            |            | •                       |             |
|            |            |                         | 添加 修改 删除 重置 |
|            | 上一步        | 确定取消                    |             |

## (6) 确定后会在"设备管理"中看到相关信息。

|   |         |       |       |              |        |       |           |                 | ACCOUNT OF ADVANCE | ·          |            |
|---|---------|-------|-------|--------------|--------|-------|-----------|-----------------|--------------------|------------|------------|
|   | 首       | 页     | 模拟机/词 | 川练器管理        | 基础信息管理 | 1   4 | 辅助办公工具    | 质量保证            |                    |            |            |
|   | 设备管理    | 设备鉴定  | 设备更新  | ī 搬迁查询       | 鉴定故障纠正 | 设备运行  | 行故障管理     |                 |                    |            |            |
| 设 | 备信息管理   | 里     |       |              |        |       |           |                 |                    |            |            |
|   | 增加新设备   | i     | 搬迁    | 报废           |        |       |           |                 |                    |            |            |
|   | 合格证     | [编号 🔻 | •     | B737-800 FTD | •      | 设备类型  | 制造厂家      | 出厂序号            | 设备型号               | 设备制造日期     | 入库日期       |
|   | FSD-270 |       |       | B737-800 FTD |        | 训练器   | 哈尔滨莱特兄弟科. | Wright Brothers | . B737-800 FTD     | 2016-05-18 | 2016-07-25 |

(7)点击"提交",系统管理员将在 10 个工作日内审核通过,并赋予 FSTD 相应的合格证编号;如果审核未通过,系统管理员会提示并说明需要补充的信息 和材料。

| CDU GPS GRNP AR GHUD GEFVS |            |      |       | <ul> <li>● 返回</li> </ul> |
|----------------------------|------------|------|-------|--------------------------|
| 视景系统型号:                    | Flier NO.1 |      |       |                          |
| 运动系统制造厂家:                  |            |      |       |                          |
| 运动系统自由度:                   |            |      |       |                          |
|                            |            | 保存 技 | 是交 搬i | £ 报废                     |

### 4. 提交鉴定申请

(1)通过审核后就可以提交鉴定申请,点击"设备鉴定"。这里需要注意, 运营人应在合格证有效期到期前,建议提前 45 天向模拟机鉴定办公室提交鉴定 申请。

| 首页            | 模拟机/训练 | 模拟机/训练器管理 |        | 辅助办公工具   | 质量保证 |  |  |  |
|---------------|--------|-----------|--------|----------|------|--|--|--|
| 设备管理 设备鉴      | 定 设备更新 | 搬迁查询      | 鉴定故障纠正 | 设备运行故障管理 |      |  |  |  |
| 模拟机/训练器鉴定信息管理 |        |           |        |          |      |  |  |  |
| 填写鉴定申请        | 删除     | 撤销        |        |          |      |  |  |  |

(2) 点击"填写鉴定申请",选择需要鉴定的设备。

| 首                          | ρ                         | 模拟机/训练  | 东器管理 | 基础信息管理 | 辅助办公工具   | 质量保证      |
|----------------------------|---------------------------|---------|------|--------|----------|-----------|
| 设备管理                       | 设备鉴定                      | 设备更新    | 搬迁查询 | 鉴定故障纠正 | 设备运行故障管理 |           |
| 飞行模拟机                      | /训练器鉴                     | 定申请书    |      |        |          |           |
|                            |                           |         |      |        |          |           |
| 模拟机信息                      |                           |         |      |        |          |           |
| 设备名称: 🖡                    | <b></b>                   | •       |      |        |          | 合格证编号:    |
| 设备类型: 📙                    | 1251年<br>737-800 FTD      |         |      |        |          | 所模拟的飞机类型: |
| 制造厂家: 34<br>B <sup>-</sup> | 4534563463<br>737-700 FFS | #8 test |      |        |          | 出厂序号:     |
| 初始鉴定日期                     | 320-200                   |         |      |        |          | 最近一次鉴定日期: |
| 视景系统制造加                    | njl                       |         |      |        |          | 视景系统型号:   |
| 运动系统制造厂                    | 家:                        |         |      |        |          | 运动系统型号:   |

(3) 选择相应的鉴定信息后保存并提交。

| 首页 模               | 拟机/训练器管理    | 基础信息管理        | 辅助办公工具   | 质量保证                             |           |
|--------------------|-------------|---------------|----------|----------------------------------|-----------|
| 设备管理 设备鉴定 说        | 设备更新 搬迁查询   | 鉴定故障纠正        | 设备运行故障管理 |                                  |           |
| 飞行模拟机/训练器鉴定电       | 申请书         |               |          |                                  | C         |
| 描圳和信自              |             |               |          |                                  | (         |
| 设备名称: B737-800 FTD | •           |               |          | 合格证编号: FSD-270                   |           |
| 设备类型: 训练器          |             |               |          | 所模拟的飞机类型: B737-800 ▼             | 创建新的模拟机型别 |
| 制造厂家: 哈尔滨莱特兄弟科     | 技开发有限公司     |               |          | 出厂序号: Wright Brothers Flier NO.1 |           |
| 初始鉴定日期: 2017-02-10 |             |               |          | 最近一次鉴定日期:                        |           |
| 视景系统制造厂家: 哈尔滨莱特    | 特兄弟科技开发有限公司 |               |          | 视景系统型号: Flier NO.1               |           |
| 运动系统制造厂家:          |             |               |          | 运动系统型号:                          |           |
| 申请鉴定               |             |               |          |                                  |           |
| 鉴定类型: 💿 初始鉴定 🔘     | 升级鉴定 ◎ 定期鉴定 | ◎ 附加鉴定        |          |                                  |           |
| 申请等级: ◉ 1 ◎ 2 ◎ 3  | ◎ 4 ◎ 5 ◎ 6 |               |          |                                  |           |
| 鉴定标准:              |             |               |          |                                  |           |
| CCAR-60            | © IC        | AO Doc9625    |          |                                  |           |
| © FAR-60           | © C         | S-FSTD(A)/(H) |          |                                  |           |
| 质量控制               |             |               |          |                                  |           |

按照CCAR-60部的要求,我们建立了质量控制系统。有能力继续保持飞行模拟设备初始或升级鉴定的等级。

● 是 ◎ 否

(4)模拟机鉴定办公室将在 5 个工作日内受理该申请,并随后发送鉴定受理通知书;如果鉴定办公室未受理该申请,请按照鉴定办公室的要求重新提交鉴定申请。

| -                   | CAAC       | 飞行模拟训练设备<br>PLINET SPALETISK TREPHYSE | 音管理系统<br>Бегисе нечесенент сустен |        |          | · · · · · · · · · · · · · · · · · · · | 言人名称:重庆渝翔航空飞行           | 会首页 尊工具<br>培训有限责任公司 (退出) |
|---------------------|------------|---------------------------------------|-----------------------------------|--------|----------|---------------------------------------|-------------------------|--------------------------|
|                     | 首页         | 模拟机/训练器管理                             | 基础信息管理                            | 辅助办公工具 | 质量保证     |                                       |                         |                          |
| 首页                  |            |                                       |                                   |        |          |                                       |                         |                          |
| ☑模拟机                | 🗹 训练器 🔤    | 2016/12-2017/5                        |                                   |        | 今天: 2017 | -03-28                                |                         | 月视图 🔸                    |
| 设备名称 👻              | B737-800 ¥ | 2016/12                               | 2017/1                            | (      | 2017/2   | 2017/3                                | 2017/4                  | 2017/5                   |
| 训练器<br>8737-800 FTD | B737-800   |                                       |                                   |        |          | 17日 等待审核                              |                         |                          |
|                     |            |                                       |                                   |        |          | 图例说明: ■虚线代表                           | 。<br>当前日期 ■鉴定完毕 ■正在鉴定 ■ | 等待审核 ■审核未通过 ■即将到期        |

|                 | AAC              | 飞行相<br>FLIGHT SI   | 莫拟训练设<br>MULATION TRAIN       | 备管理系统<br>ING DEVICE HANAGEHENT | SYSTEM   | ANDREAM STREAM ST |
|-----------------|------------------|--------------------|-------------------------------|--------------------------------|----------|----------------------------------------------------------------------------------------------------|
| 首页              |                  | 模拟机/训练             | 器管理                           | 基础信息管理                         | 辅助办公工具   |                                                                                                    |
| 设备管理 😽          | 设备鉴定             | 设备更新               | 搬迁查询                          | 鉴定故障纠正                         | 设备运行故障管理 |                                                                                                    |
| 鉴定申请书           | 鉴定流              | 程 鉴定               | 计划通知书                         |                                |          |                                                                                                    |
| 飞行模拟机/词         | 川练器鉴             | 定申请书               |                               |                                |          |                                                                                                    |
| 民航局模拟机鉴计划鉴定开始日期 | 定办公室<br>1:2017-0 | 2已发送鉴定<br>3-20 计划鉴 | 受 <mark>理通知书</mark><br>定结束日期: | 2017-03-22                     |          |                                                                                                    |
| 模拟机信息           |                  |                    |                               |                                |          |                                                                                                    |
| 设备名称: B73       | 7-700 FFS        | s #8 test          |                               |                                | 合格证      | 编号: FSD-280                                                                                                    |
| 设备类型: 模拟        | 机                |                    |                               |                                | 所模拟      | 的飞机类型: A320-320 ✔                                                                                                    |
| 制造厂家: CA        | E                |                    |                               |                                | 出厂序      | 号: 2TF0                                                                                                    |
| 初始鉴定日期:2        | 017-03-20        | )                  |                               |                                | 最近一.     | 次鉴定日期: 2017-03-20                                                                                                    |
| 视景系统制造厂家        | ₹: CAE           |                    |                               |                                | 视景系:     | 统型号: CAE Tropos XR                                                                                                    |
| 运动系统制造厂家        | k Moog           |                    |                               |                                | 运动系      | 统型号: Moog                                                                                                    |

(5) 鉴定办公室发送受理通知书后会有相应提示。

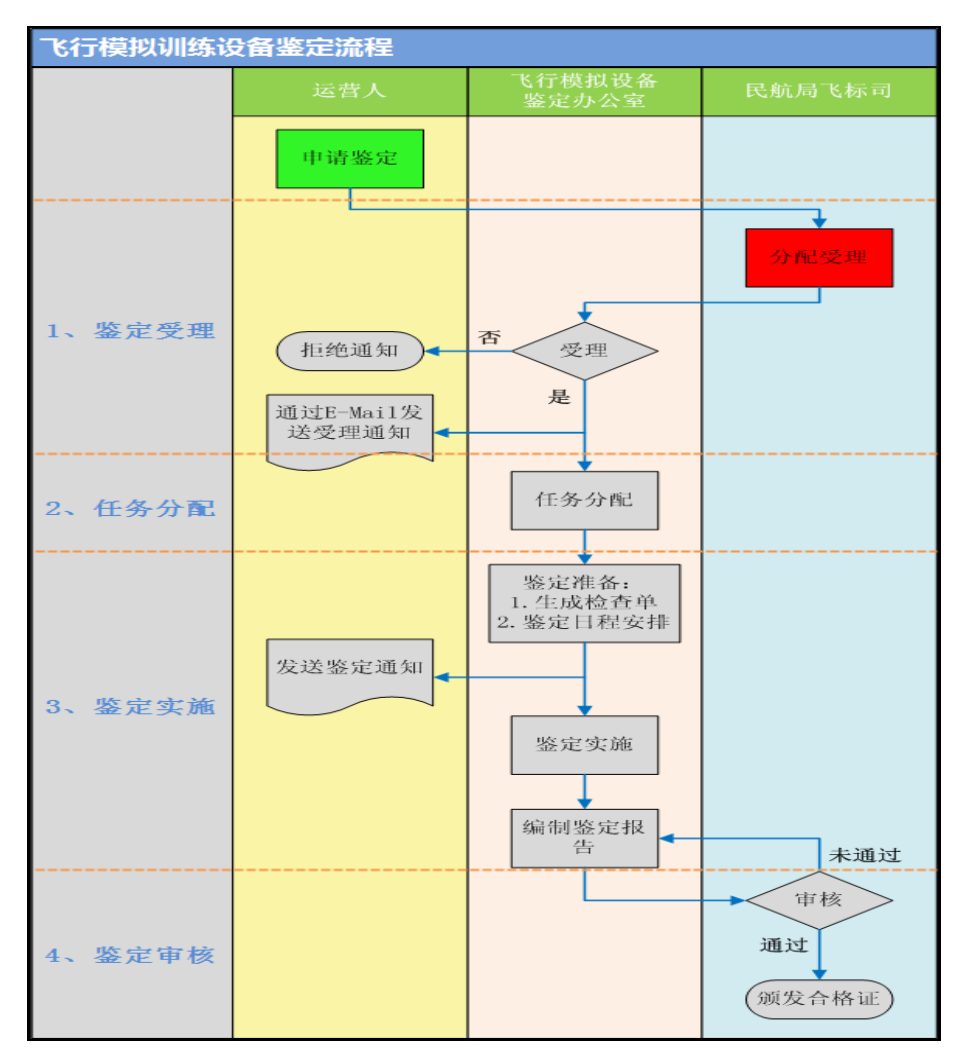

(6) 运营人可在"鉴定流程"中查询当前的鉴定状态。

(7) 运营人可在"鉴定计划通知书"中查看相应的计划, 准备鉴定事宜。

| 设备管理  | 设备鉴定 | 设备更新 | 搬迁查询  | 鉴定故障纠正  | 设备运行故障管理                |
|-------|------|------|-------|---------|-------------------------|
| 鉴定申请书 | 鉴定流  | 程 鉴定 | 计划通知书 |         |                         |
|       |      |      |       |         |                         |
|       |      |      |       | 专出      |                         |
|       |      |      |       |         |                         |
|       |      |      |       |         |                         |
|       |      |      |       |         | 甲国氏用航空局                 |
|       |      |      |       |         | 飞行模拟设备鉴定计划通知书           |
|       |      |      |       |         | 逋知书编号: C0874            |
|       |      |      |       |         | 运营人及飞行模拟设备              |
|       |      |      |       | 运营人名称   | 重庆渝翔航空飞行培训有限责任公司        |
|       |      |      |       | 申请事项    | A320-320 初始鉴定           |
|       |      |      |       | 申请日期    | 2017年3月17日              |
|       |      |      |       | 鉴定类型和模打 | <b>以设</b> A320-320 D级   |
|       |      |      |       | 备等级     |                         |
|       |      |      |       |         | 鉴定计划                    |
|       |      |      |       | 计划鉴定日期  | <b>归</b> 2017年3月20日-22日 |

## 5、设备故障管理

设备故障管理包括鉴定故障纠正和运行故障管理:鉴定故障纠正,是指运营 人对设备鉴定过程中发现的故障,提交纠正措施;运行故障管理是指运营人填写 上报模拟设备日常运行过程中的故障。

(1) 鉴定故障纠正

①点击"模拟机/训练器管理"下的"鉴定故障纠正"。

| 首页        | 模拟机/训练器管理            | 基础信息管理 辅助     | 办公工具 质量保证 |       |                         |        |
|-----------|----------------------|---------------|-----------|-------|-------------------------|--------|
| 设备管理 设备鉴定 | 设备更新 搬迁查询            | 鉴定故障纠正 设备运行故障 | 障管理       |       |                         |        |
| 鉴定故障纠正    |                      |               |           |       |                         |        |
| 合格证编号 ▼   | 设备名称 ▼               | 故障级别 ▼        | 故障说明      | 纠正措施  | 鉴定时间                    | 故障状态 ▼ |
| FSD-265   | A320-200             | III类故障        | 1         | 2     | 2017-02-10 至 2017-02-10 | 已审阅    |
| FSD-265   | A320-200             | II类故障         | 111       | 333   | 2017-02-06 至 2017-02-10 | 已审阅    |
| FSD-265   | A320-200             | II类故障         | 1         | 3     | 2017-02-10 至 2017-02-10 | 已纠正    |
| FSD-265   | A320-200             | II类故障         | 333       | 555   | 2017-02-06 至 2017-02-10 | 已纠正    |
| FSD-280   | B737-700 FFS #8 test | II类故障         | 故障说明      | 要求的措施 | 2017-03-20 至 2017-03-22 | 未纠正    |
| FSD-280   | B737-700 FFS #8 test | II类故障         | 故障说明      | 要求的措施 | 2017-03-20 至 2017-03-22 | 未纠正    |

②可以看到在故障状态栏看到"未纠正"字样,点击后如下图,编辑后 存并提交。

| 首页          | ī <u> </u> | 模拟机/训练        | 器管理        | 基础信息管理  | 理辅助办公         |    | 质量保证 |                            |
|-------------|------------|---------------|------------|---------|---------------|----|------|----------------------------|
| 设备管理        | 设备鉴定       | 设备更新          | 搬迁查询       | 鉴定故障纠正  | E 设备运行故障管     | 管理 |      |                            |
| 查看故障记录      | ₹          |               |            |         |               |    |      | <ul> <li>&gt;返回</li> </ul> |
| 故障信息        |            |               |            |         |               |    |      |                            |
| 合格证编号:      | FSD-280    |               |            |         |               |    |      |                            |
| 设备名称:       | B737-70    | 0 FFS #8 test |            |         |               |    |      |                            |
| 故障级别:       | II类故附      | ÷ ×           |            |         |               |    |      |                            |
|             | 故障说明       | ]             |            |         |               |    |      |                            |
| ******      |            |               |            |         |               |    |      |                            |
| 山又中早10元中月 : |            |               |            |         |               |    |      |                            |
|             |            |               |            |         |               |    |      |                            |
| 鉴定时间:       | 2017-03-   | -20 至         | 2017-03-22 |         |               |    |      |                            |
|             | 要求的措       | 施             |            |         |               |    |      |                            |
|             |            |               |            |         |               |    |      |                            |
| 故障纠正措施:     |            |               |            |         |               |    |      |                            |
|             |            |               |            |         |               |    |      |                            |
| 故障纠正日期:     |            |               |            |         |               |    |      |                            |
| 故障状态:       | 未纠正        | $\sim$        |            |         |               |    |      |                            |
| 故障整改情况      |            |               |            |         |               |    |      |                            |
| Bit/+ ·     |            |               |            | 22.11/2 | <i>⊢ (#</i> : |    |      |                            |
| PTC19       |            |               |            | 浏览      | 12            |    |      |                            |
|             |            |               |            |         |               |    |      |                            |
|             |            |               |            |         |               |    |      |                            |
|             |            |               |            |         |               |    |      |                            |
| 整改情况说明:     |            |               |            |         |               |    |      |                            |
|             |            |               |            |         |               |    |      |                            |
|             |            |               |            |         |               |    |      |                            |
|             |            |               |            |         | 保存 提交         |    |      |                            |

(2) 运行故障管理

| ①点击"模 | [拟机/训练器管理" | 下的 | "设备运行故障管理" | o |
|-------|------------|----|------------|---|
|-------|------------|----|------------|---|

| 首页                        | ī    | 模拟机/训   | 练器管理 | 基础信息管理 | <u>e</u> | 辅助办公工  | 具  | 质量保证 |
|---------------------------|------|---------|------|--------|----------|--------|----|------|
| 设备管理                      | 设备鉴定 | 设备更新    | 搬迁查询 | 鉴定故障纠正 | 设备       | 运行故障管理 |    |      |
| 设备运行故障                    | 记录   |         |      |        |          |        |    |      |
|                           |      |         |      |        |          |        |    |      |
| 新增                        |      |         |      |        |          |        |    |      |
| 2                         | 点击"  | 新增"后    | 如下图, | 填写相关侨  | 言息后      | 保存并提   | 交。 |      |
| 首页                        |      | 模拟机/训练  | 器管理  | 基础信息管理 | 轩        | 脚办公工具  |    | 质量保证 |
| 设备管理 讨                    | 设备鉴定 | 设备更新    | 搬迁查询 | 鉴定故障纠正 | 设备运行     | 故障管理   |    |      |
| 增加运行故障<br><sup>故障信息</sup> | 记录   |         |      |        |          |        |    |      |
| 合格证编号:                    | 请选   | 择 \star |      |        |          |        |    |      |
| 设备名称:                     |      |         |      |        |          |        |    |      |
| 故障类型:                     | 请选   | 择 • *   |      |        |          |        |    |      |
| 故障级别:                     | 请选   | 择 • *   |      |        |          |        |    |      |
|                           |      |         |      |        |          |        |    |      |
| 地哈诺用.                     |      |         |      |        |          |        |    |      |
| PXP¥ 9697 •               |      |         |      |        |          |        |    |      |
|                           |      |         |      |        |          |        |    |      |
| 故障发生时间:                   |      |         |      |        |          |        |    |      |
|                           |      |         |      |        |          |        |    |      |
| 纠正措施:                     |      |         |      |        |          |        |    |      |
|                           |      |         |      |        |          |        |    |      |
| お晴美闭日期・                   |      |         |      | <br>_  |          |        |    |      |
| •//#////#///              |      |         |      |        |          |        |    |      |
|                           |      |         |      |        |          | 保存     | 提交 | 重置   |

## 6、提交质量保证申请

运营人可以通过该功能申请质量保证系统。

(1) 点击菜单"质量保证",显示如下页面。

| 首页     | 横  | 拟机训练器管理 | 基础信息管理 | 辅助办公工具 | 质量保证 |
|--------|----|---------|--------|--------|------|
| 质量保证申请 |    |         |        |        |      |
| 质量保证管理 |    |         |        |        |      |
| 填写申请   | 删除 |         |        |        |      |

(2)点击"填写申请",填写相关信息后,保存并提交。飞行模拟设备清 单列出了运营人当前有效的模拟设备。

|     | 首页        | 模拟机/训                       | 陈器管理                       | 基础信息管理 | 辅助办公工具   | 质  | 量保证        |              |                 |    |            |              |
|-----|-----------|-----------------------------|----------------------------|--------|----------|----|------------|--------------|-----------------|----|------------|--------------|
| 质量  | 保证申请      |                             |                            |        |          |    |            |              |                 |    |            |              |
| 质量  | 保证申请书     | 戌                           |                            |        |          |    |            |              |                 |    |            |              |
| 申请信 | 息         |                             |                            |        |          |    |            |              |                 |    | (          | <u>7返回</u> ) |
| 由语编 | 묻.        | 0201703003                  |                            |        |          |    |            |              |                 |    |            |              |
| 申请性 | ·马·<br>质: | <ul> <li>初审 C 复审</li> </ul> | <ul> <li>ご 定期审核</li> </ul> |        |          |    |            |              |                 |    |            |              |
| 起始运 | 行日期:      | 2017-03-28                  |                            | *      |          |    |            |              |                 |    |            |              |
| 建议审 | 核日期:      | 2017-03-29                  |                            | •      |          |    |            |              |                 |    |            |              |
| 质量保 | 证系统主管。    | 人员信息                        |                            |        |          |    |            |              |                 |    |            |              |
| 姓名: |           | 李伟清                         |                            | *      |          | 性别 | ]:         | 男            | •               |    |            |              |
| 职务: |           | 质里副总裁                       |                            |        |          | 单位 | 电话:        | 010-86554356 |                 | *  |            |              |
| 手机号 | 码:        | 13651256786                 |                            | •      |          | 电子 | 邮箱:        | gfg@qq.com   |                 | ]• |            |              |
| 飞行模 | 拟设备清单     |                             |                            |        |          |    |            |              |                 |    |            |              |
| 序号  | 合格证编号     | ł                           | 设备名称                       |        | 模拟机型     |    | 初始鉴定日期     | A            | 审核状态            |    | 预计失效日期     |              |
| 4   | EED OCE   |                             | 4220.200                   |        | 4920.920 |    | 2017 02 06 |              | 市体通过            |    | 2017 08 10 |              |
|     | F3D-260   |                             | M320-200                   |        | M020-020 |    | 2017-02-06 |              | mixuel <u>a</u> |    | 2017-00-10 |              |

(3) 提交后可以在质量保证申请中看到申请状态。

|    | 首页            | 模拟机训练 | 器管理  | 基础信息管理 | 辅助办公工具     | 质量保证       |      |        |
|----|---------------|-------|------|--------|------------|------------|------|--------|
| 质  | <b>量保证申</b> 请 |       |      |        |            |            |      |        |
| 质量 | 保证管理          |       |      |        |            |            |      |        |
|    |               |       |      |        |            |            |      |        |
| 填  | 写申请           | 删除    |      |        |            |            |      |        |
| Ľ  | 申请编号          |       | 申请性质 |        | 申请日期       | 建议审核日期     | 审核日期 | 申请状态 🔻 |
|    | Q201703003    |       | 初审   |        | 2017-03-28 | 2017-03-29 |      | 待审核    |

7. 系统管理联系人: 李刚, 李倩;

电话: 010-64473786/64474019; 传真: 010-64473583;

电子邮件: lig@mail.castc.org.cn

li\_q@mail.castc.org.cn